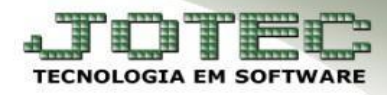

## **EXTRATO DE FORNECEDORES**

Objetivo: Gerar uma consulta por fornecedor com as duplicatas pagas e a pagar, mostrando os dias de atraso e a situação de cada duplicata.

## > Acesse: Contas a Pagar > Consulta > Extrato de fornecedores:

|          | C                                                    |                                                                                                    |                                                   | 19/08/2014 10:03:53                                                                  | JOTEC                                                                                                    |
|----------|------------------------------------------------------|----------------------------------------------------------------------------------------------------|---------------------------------------------------|--------------------------------------------------------------------------------------|----------------------------------------------------------------------------------------------------|
| You Tube |                                                      |                                                                                                    | _                                                 |                                                                                      | Menu Geral                                                                                                    |
|          | Contas a Receber<br>Bancos<br>Compras<br>Faturamento | Contas a Pagar<br>Centro de Custo<br>Centro de Custo<br>E.L.P.R.<br>Celemarketing                                                                                                    | Fluxo de Caixa<br>Estoque<br>S. A. C.<br>E. D. I. | Clientes                                                                             | mmerce<br>ntantes<br>mento                                                                                                    |
| JOTE     | C                                                    |                                                                                                    |                                                   |                                                                                      | JOTEC                                                                                                    |
| Arquivo  | Aṯualização                                          | <u>Consulta</u> <u>R</u> elat                                                                                                    | ório <u>G</u> erador                              | Сог                                                                                  | ntas a Pagar                                                                                                    |
|          |                                                      | Duplicatas<br><u>F</u> ornecedores<br><u>P</u> endências diárias<br>Duplicatas por valor<br>Pe <u>n</u> dências por período<br>Duplicatas pagas p/ cta r<br><u>Extrato de fornecedores</u><br><u>M</u> aiores fornecedores<br><u>Pesguisa de cep</u><br><u>C</u> onsulta de cep<br><u>Q</u> corrências<br><u>A</u> uditoria do sistema<br>Anal.dupl x ocogrência | ateio                                             | S-Fornecedor<br>D-Duplicata<br>U-Dup,p/valor<br>L-Atualiza dupl.<br>B-Pagto bancário | P-Pend.diaria<br>N-Pend.periodo<br>X-Extrato fornecedor<br>M-Maiores fornec.<br>F-Sair<br>Suporte Eletrônico<br>(perguntas e soluções) |

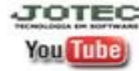

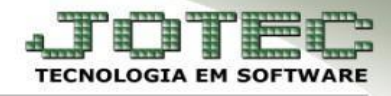

Será aberta a seguinte tela. Informe o (1) Fornecedor, a (2) Data de emissão, inicial e final e clique no binóculo.

| 🕘 Consulta extrato de fornecedores - JOTEC - jtcpvd13.html - 0000010.00 - Mozilla Firefox                     | - 0 × |
|----------------------------------------------------------------------------------------------------|-------|
| 3 172.16.1.176/cgi-bin/jtcpvdl3.exe                                                                           |       |
|                                                                                                    | -     |
| Fornecedor 000001 NF-E EMITIDA EM AMBIENTE DE HOMOLOGACAO                                                     |       |
| Duplicata Vencimente Movimento Valor duplicata Valor devedor Valor pago Situação Local Atraso Valor devolvido |       |
|                                                                                                    |       |
|                                                                                                    |       |
|                                                                                                    |       |
|                                                                                                    |       |
|                                                                                                    |       |
|                                                                                                    |       |
|                                                                                                    | Е     |
|                                                                                                    |       |
|                                                                                                    |       |
| * => indica existência de cheque(s) em aberto na duplicata                                                    |       |
| Data de emissão                                                                                               |       |
| Inicial 01/08/2014 Final 31/12/2999                                                                           |       |

Será gerada uma relação com as duplicatas conforme abaixo, e no final da tela o total geral. Poderá dar um duplo clique em cada duplicata para ver mais detalhes.

| Fornecedor 000001 |               | NF-E EMITIDA EM AMBIENTE DE HOMOLOGACAO |                                                 |                                     |                    |                  |          |       |        |                 |
|-------------------|---------------|-----------------------------------------|-------------------------------------------------|-------------------------------------|--------------------|------------------|----------|-------|--------|-----------------|
| Duplicata         | Venciment     | Moviment                                | Valor duplicata                                 | Valor devedor                       | Va                 | lor pago         | Situação | Local | Atraso | Valor devolvido |
| 99214             | 19/08/14      | 19/08/14                                | 164,28                                          |                                     |                    | 164,28           | Paga     | 001   |        |                 |
| 992529            | 11/01/14      |                                         | 153,35                                          | 153,35                              |                    |                  | Vencida  | 001   | 0220   |                 |
| 99123-1/1         | 15/01/14      |                                         | 1.000,00                                        | 1.000,00                            |                    |                  | Vencida  | CAR   | 0216   |                 |
| 9000-06/06        | 15/12/14      |                                         | 600,00                                          | 600,00                              |                    |                  | A Vencer | 001   |        |                 |
| => indica existé  | ência de chee | que(s) em aber                          | to na duplicata<br>Data de emi<br>Inicial 01/08 | issão<br>/2014 ) 💼 Fini             | al ( <u>31/12</u>  | 2/2999           |          |       |        |                 |
|                   |               |                                         | Ultimos 6 r                                     | meses para média de dia<br>eral 1.1 | as de at<br>917,63 | raso<br>100,00 % | 1        |       |        |                 |
|                   |               |                                         | A                                               | vencer                              | 600,00             | 31,29            |          |       |        |                 |
|                   |               |                                         | Ve                                              | encidas 1.                          | 153,35             | 60,14            |          |       |        |                 |
|                   |               |                                         | Pa                                              | agas<br>n c/atraso                  | 164,28             | 8,57             |          |       |        |                 |
|                   |               |                                         | Po                                              | antecip.                            | 0,00               | 0,00             |          |       |        |                 |
|                   |               |                                         | Pg                                              | g parcial                           | 0,00               | 0,00             |          |       |        |                 |
|                   |               |                                         | M                                               | ultas                               | 0,00               | 0,00             |          |       |        |                 |
|                   |               |                                         | De                                              | escontos                            | 0,00               | 0,00             |          |       |        |                 |
|                   |               |                                         | De                                              | evolvidas                           | 0,00               | 0,00             |          |       |        |                 |
|                   |               |                                         | Pr                                              | ntestadas                           | 0.00               | 0.00             |          |       |        |                 |
|                   |               |                                         |                                                 |                                     | 0,00               | 0,00             |          |       |        |                 |

• <u>Obs.</u>: Caso queira efetuar a impressão da consulta, acesse Contas a pagar > Relatório > Extrato de fornecedor e efetue o mesmo procedimento acima.

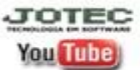